## Importazione del certificato nel software di firma

1. Aprire il programma File protector:

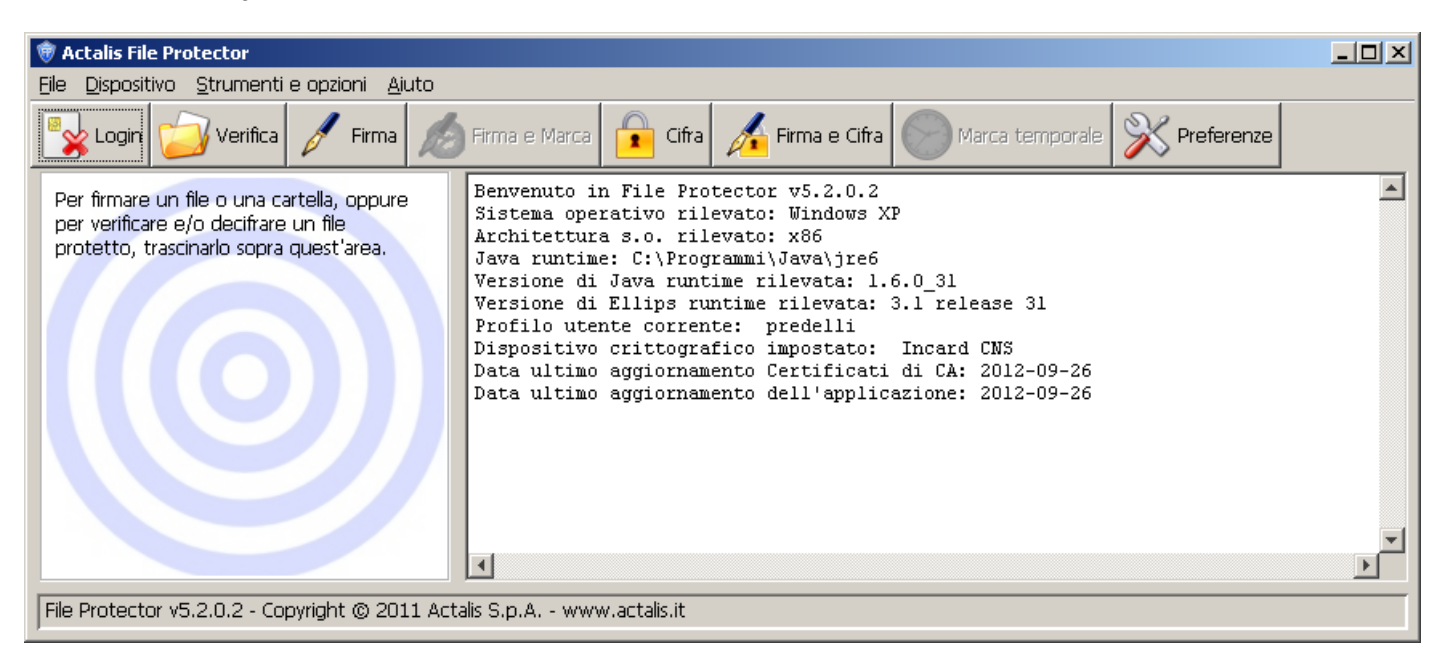

2. Selezionare Strumenti e opzioni, quindi Database dei certificati:

| Database personale dei certificati - predelli                                                | ×                          |
|----------------------------------------------------------------------------------------------|----------------------------|
| 🚟 - BNL S.p.A Firma Digitale AIPA CR 24                                                      | Modifica password          |
| 🔜 - BNL S.p.A Firma Digitale AIPA CR 24                                                      |                            |
| 🔜 - BNL S.p.A. Corporate Firma                                                               | Importa da file            |
| 🔜 - BNL S.p.A. Corporate Firma                                                               |                            |
| 🗾 - Firma Digit. AIPA Cons. Portale San. Ped. OPBG                                           | Importa da Server LDAP     |
| 🗾 - Firma Digitale AIPA - Ascoli Piceno                                                      |                            |
| 🗾 - Firma Digitale AIPA - Provincia di Firenze                                               | Esporta                    |
| 🗮 - Firma Digitale Banca Agrileasing                                                         |                            |
| 🛄 - Firma Digitale Comune di Bologna                                                         | Elimina                    |
| 🛄 - Firma Digitale Intersiel S.p.A.                                                          |                            |
| 📴 - Firma Digitale Provincia di Campobasso                                                   | Proprietà                  |
| 🔄 - Hirma Digitale RTRT                                                                      |                            |
| <ul> <li>Firma Digitale Regione Campania</li> <li>Firma Digitale Regione Lignatia</li> </ul> | Chiudi                     |
| E - Hrma Digitale Regione Liguria                                                            |                            |
| Eiropa                                                                                       | Tipo di entità             |
| 🔤 - Firma Digitale-Comune di Firenze                                                         | Autorità di Certificazione |
| 🔤 - Firma Digitale-Comune di Firenze                                                         |                            |
| 🔤 - Firma digitale - Molise Dati                                                             | O Autorità Intermedie      |
| I I I I I I I I I I I I I I I I I I I                                                        | 🔿 Utenti finali            |
|                                                                                              |                            |
| - SIEMENS MEDICAL SOLUTIONS                                                                  | Tipo di certificato        |
| 📴 - Teleskill Italia S.p.A-Firma Digit, AIPA CR 24                                           | E Firmer distitute         |
| 📴 ASMEZ firma digitale                                                                       | E enna uigitale            |
| 📴 ASMEZ firma digitale                                                                       | 🗖 Cifratura                |
| 📴 Actalis - Firma Digitale                                                                   | Generico o non esclusivo   |
| 📰 Actalis - Firma Digitale                                                                   |                            |
| 🔛 Actalis Authentication CA G1                                                               | Altri scopi(solo)          |

3. Fare click sul bottone **Importa da file**, quindi selezionare il certificato pubblico di cifratura precedentemente salvato, tramite il bottone **Sfoglia** della seguente maschera.

| Importazione certificato     |            | ×       |
|------------------------------|------------|---------|
|                              | Γ          |         |
| File contenente il certifica | to:        | Sfoglia |
|                              |            |         |
| Importa                      | Visualizza | Annulla |

- Una volta selezionato il file e premuto il tasto **Importa**, il certificato esso sarà aggiunto al database dei certificati nella categoria "**Utenti finali**" (sezione Tipo di entità).
- La maschera dei certificati degli Utenti finali dovrà presentare il certificato di Wenter Thomas, responsabile del procedimento.
- NOTA: Come Tipo di certificato deve essere attivato il flag "Generico o non esclusivo" affinché appaia il certificato di firma e cifratura

| Database personale dei certificati - bolzano                                      | ×                                 |
|-----------------------------------------------------------------------------------|-----------------------------------|
| 32M/7420022200148790.z7ZL5n0rQHhCf94x9yfX8ih6jsQ\= - Certificato di firma e cifra | tura Modifica password            |
|                                                                                   | Importa da file                   |
|                                                                                   | Importa da Server LDAP            |
|                                                                                   | Esporta                           |
|                                                                                   | Elimina                           |
|                                                                                   | Proprietà                         |
|                                                                                   | Chiudi                            |
|                                                                                   | Tipo di entità                    |
|                                                                                   | 💿 Autorità di Certificazione      |
|                                                                                   | 🔘 Autorità Intermedie             |
|                                                                                   | <ul> <li>Utenti finali</li> </ul> |
|                                                                                   | Tipo di certificato               |
|                                                                                   | 📝 Firma digitale                  |
|                                                                                   | ☑ Cifratura                       |
|                                                                                   | Generico o non esclusivo          |
|                                                                                   | Altri scopi(solo)                 |
|                                                                                   |                                   |

## Cifratura dei file da trasmettere.

1. Dalla finestra principale di File protector selezionare l'icona Cifra.

Comparirà la maschera di selezione del file da cifrare.

| 👼 Scegli il file da     | a cifrare                |                                                                | ×                            |
|-------------------------|--------------------------|----------------------------------------------------------------|------------------------------|
| Cerca in:               | predelli                 |                                                                | 💌 🗈 📸 📰 📰                    |
| <b>2</b>                | .networkassistant        | 🛅 Modelli<br>☆ Preferiti                                       | elassificaProtocollo.xml     |
| Recent                  | ClieptVisuale Infocemere | PrivacIE                                                       | default.pls                  |
|                         | Cookies                  | <ul> <li>Risorse di rete</li> <li>Risorse di channe</li> </ul> | dingrpro                     |
| Desktop                 | Desktop                  | i Kisorse di stampa<br>SendTo                                  | express_scribe               |
|                         | fp.users                 | ia temp 🔂 Tracing                                              | g2mdlhlpx.exe                |
| Documenti               | iECompatCache            | 🛅 update_FileProtector<br>🛅 WINDOWS                            | EOGdeSign.log NTUSER.DAT     |
| <b>I</b>                | impostazioni locali      | caCertCache     caCertsList                                    | NTUSER.DAT.LOG<br>ntuser.ini |
| Risorse del<br>computer |                          |                                                                | · · · · · · ·                |
| <b>S</b>                | Nome file:               |                                                                | Apri                         |
| Risorse di rete         | Tipo file: Tutti i file  |                                                                | Annulla                      |

## 2. Selezionare il documento che si intende cifrare e premere Apri.

A questo punto la maschera successiva consentirà di selezionare il destinatario del documento cifrato.

ATTENZIONE: in questa maschera sono elencati tutti i certificati importati con cui possiamo cifrare il documento. L'aspetto potrebbe quindi essere differente dal seguente:

| Cifratura documento "Prova.txt"                                                         |                            |                                      |                          | ×                 |
|-----------------------------------------------------------------------------------------|----------------------------|--------------------------------------|--------------------------|-------------------|
|                                                                                         |                            |                                      |                          |                   |
| Selezionare i destinatari:                                                              |                            |                                      | Destinatari selezionati: |                   |
| Nome<br>WNTTMS83P01F132M/742002220014                                                   | Tipo ce<br>Generico        | Aggiungi ><br>< Rimuovi<br>Proprietà | Nome                     | Tipo ce           |
| Specificare la posizione in cui salvare il doc<br>C:\Users\dadmin\Documents\Prova.txt.p | umento cifra<br>7e<br>Annu | ulla Sal                             | Sfoglia                  | Apri il documento |

3. Scegliere come destinatario la riga corrispondente a Wenter Thomas e premere il bottone Aggiungi.

| Cifratura documento "Prova.txt"                                                         |                             |                                      |                            | ×                               |
|-----------------------------------------------------------------------------------------|-----------------------------|--------------------------------------|----------------------------|---------------------------------|
|                                                                                         |                             |                                      |                            |                                 |
| Selezionare i destinatari:                                                              |                             |                                      | Destinatari selezionati:   |                                 |
| Nome                                                                                    | Tipo ce                     | Aggiungi ><br>< Rimuovi<br>Proprietà | Nome<br>WNTTMS83P01F132M/7 | Tipo ce<br>74200222001 Generico |
| Specificare la posizione in cui salvare il doc<br>C:\Users\dadmin\Documents\Prova.txt.p | umento cifrat<br>7e<br>Annu | to:<br>Illa Sal                      | Sfoglia                    | Apri il documento               |

Il file cifrato verrà salvato nella stessa directory del documento originale, se non diversamente specificato.

4. Premere quindi il bottone **Salva**.

Il documento sarà cifrato e leggibile solo dal/dai destinatari, e sarà salvato con l'estensione ".p7e".

Ad operazione avvenuta comparirà la maschera:

| Salvata | ggio documento cifrato 🛛 🔀                |
|---------|-------------------------------------------|
| i)      | Documento cifrato e salvato correttamente |
|         | OK                                        |